# Conhecendo a Plataforma Digital

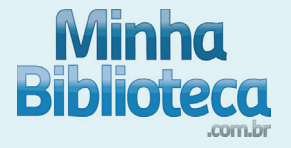

# Visualizando os livros online

1. Acesse o portal da Minha Biblioteca através do portal acadêmico ou de acordo com as instruções fornecidas pela sua Universidade.

#### Visualização das Capas

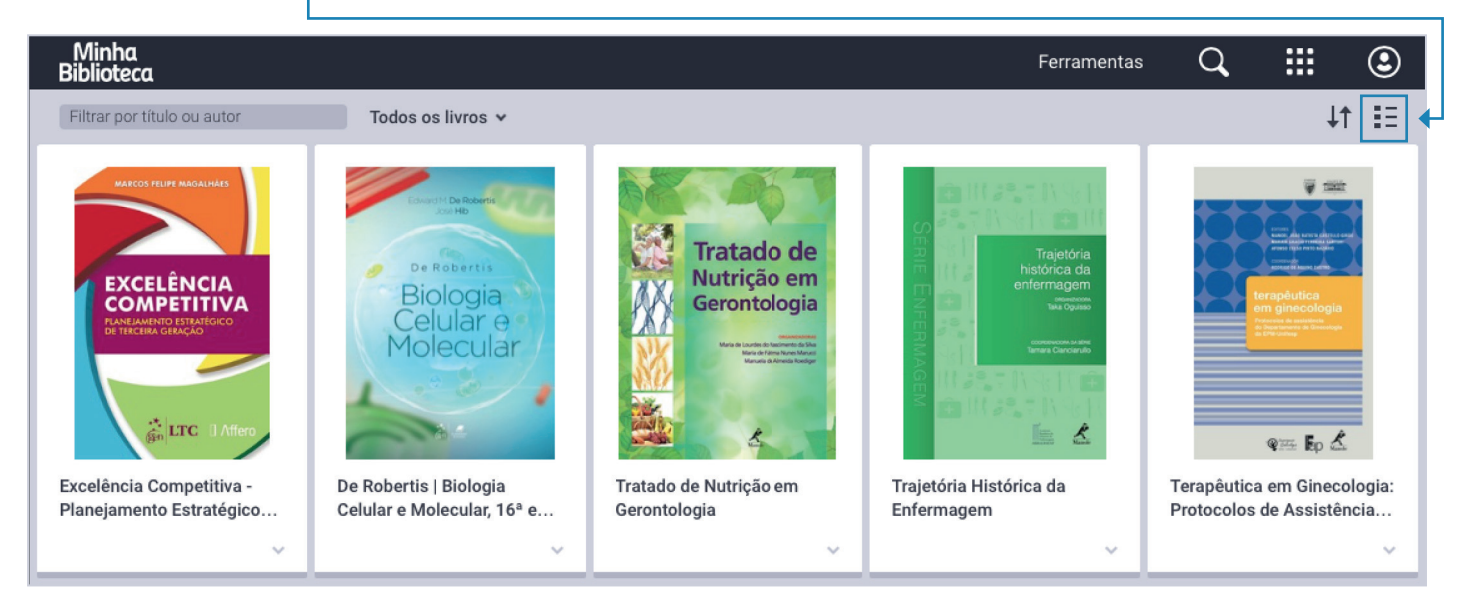

#### Visualização em listas

| Minha<br>Biblioteco                      | a                                                                                                    | Ferramentas | Q             |            | ٩  |
|------------------------------------------|----------------------------------------------------------------------------------------------------|-------------|---------------|------------|----|
| Filtrar por t                            | título ou autor Todos os livros 🗸                                                                                                    |             |               | <b>↓</b> 1 | :: |
|                                          | Excelência Competitiva - Planejamento Estratégico de Terceira Geração<br>MAGALHÃES, Marcos Felipe                                           | V           | BID: 978-85-2 | 16-2203-1  |    |
|                                          |                                                                                                    |             |               |            | ~  |
| Bologia<br>Cel·Liar e<br>Molecular       | <b>De Robertis   Biologia Celular e Molecular, 16ª edição</b><br>De ROBERTIS, Edward M.; HIB, José                                          | V           | BID: 978-85-2 | 77-2386-2  |    |
| <u></u>                                  |                                                                                                    |             |               |            | ~  |
| Tratado de<br>Nutrição em<br>Geronizogos | Tratado de Nutrição em Gerontologia<br>SILVA, Maria de Lourdes do Nascimento da; MARUCCI, Maria de Fátima Nunes; ROEDIGER, Manuela de Almei | V           | BID: 9788520  | 450222     |    |

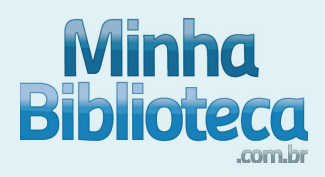

# Navegando na página principal

1. Clique na capa do livro para abrí-lo.

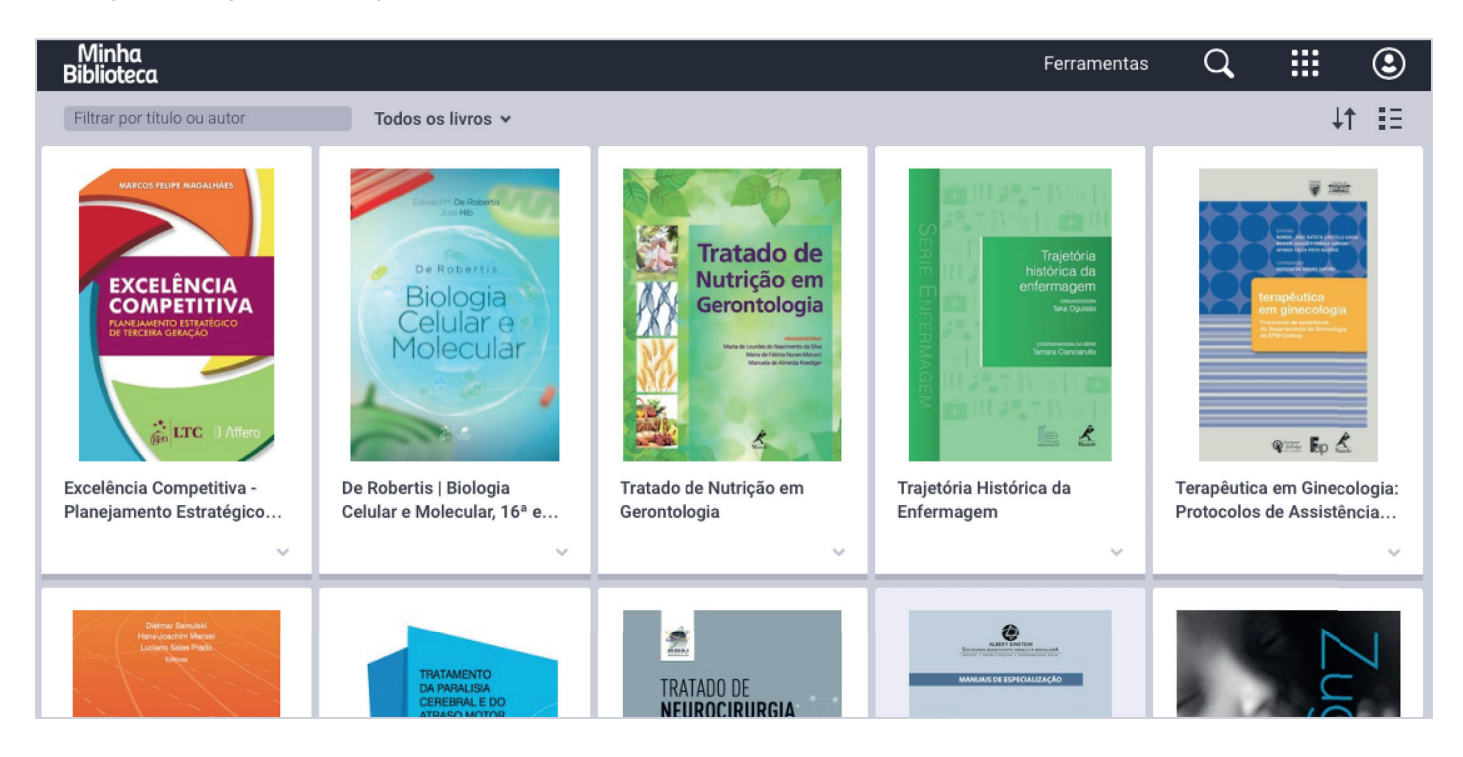

2. Utilize o campo de busca para localizar o livro desejado. Utilize o título do livro (ou parte dele), nome, sobrenome do autor ou ISBN.

| Minha<br>Biblioteca                                                  |                                                           |                                                                                                    | Ferramentas                                                                                                    | ्                                                        |
|----------------------------------------------------------------------|-----------------------------------------------------------|----------------------------------------------------------------------------------------------------|----------------------------------------------------------------------------------------------------|----------------------------------------------------------|
| Filtrar por título ou autor                                          | Todos os livros 🗸                                         |                                                                                                    |                                                                                                    | ↓↑ ≣≣                                                    |
|                                                                      | De Robertis<br>Biologia<br>Celular e<br>Molecular         | Image: Anticipation of the image: Anticipation of the image: Ant | Trajetória<br>histórica da<br>enfersaga.<br>Without<br>Without<br>Wit |                                                          |
| Excelência Competitiva -<br>Planejamento Estratégico                 | De Robertis   Biologia<br>Celular e Molecular, 16ª e      | Tratado de Nutrição em<br>Gerontologia                                                                                                    | Trajetória Histórica da<br>Enfermagem                                                                                                    | Terapêutica em Ginecologia:<br>Protocolos de Assistência |
| ~                                                                    | ~                                                         | ~                                                                                                    | ~                                                                                                    | ~                                                        |
| Director Scientifi<br>Hans, Juschen Monal<br>License Market<br>Sitem | TRATAMENTO<br>DA PARALISA<br>CEREBRALE DO<br>ATRASO MUTOR | TRATADO DE                                                                                                    | ALLEY LOUVE<br>MANAGE OF EXPERIMENTAL<br>MANAGE OF EXPERIMENTAL<br>MANAGE OF EXPERIM                                                                                                    | Zug                                                      |

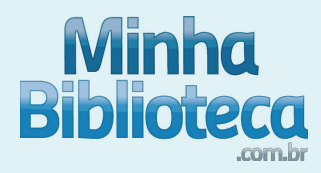

## Pesquisa por termo

1. Clique no ícone Q e digite o termo desejado. O sistema fará a busca em todos livros disponíveis. Esse procedimento pode levar algum tempo. Aguarde a conclusão da busca. O sistema exibirá o resultado com o termo buscado realçado, conforme imagem abaixo:

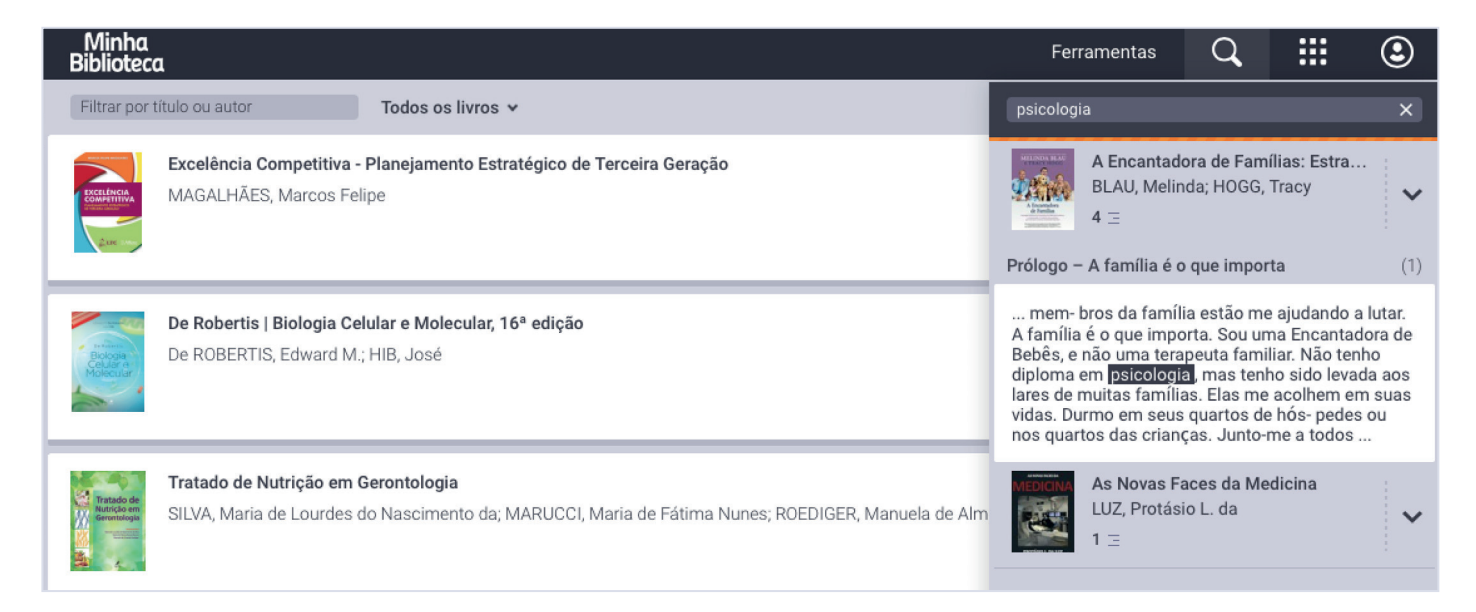

2. Clique sobre o resultado desejado. Será exibida a página onde o termo foi localizado:

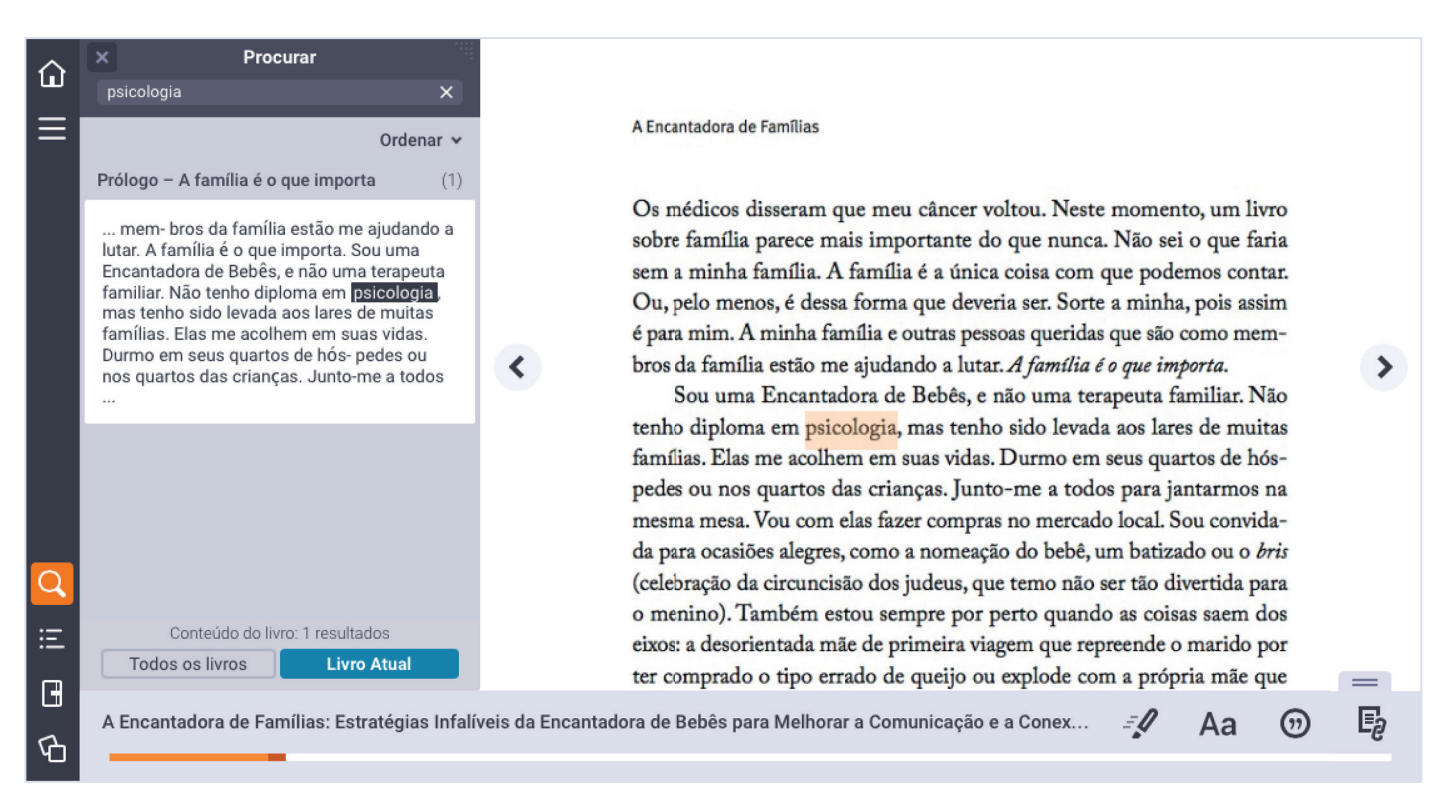

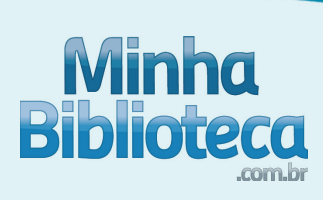

# Lendo um livro

- → Menu Principal
- → Retornar à página inicial da Minha Biblioteca.

### Navegar entre as páginas do livro. 🔶

| -û<br>≡                        | MARCOS FELIPE MAGALHÃES                                                                                                   |
|--------------------------------|----------------------------------------------------------------------------------------------------|
|                                |                                                                                                    |
| Q<br>∷≡<br>I A Capa1 Excelênci | a Competitiva - Planejamento Estratégico de Terceira Geração 🖓 Aa 🖨 🎯 📭                                                   |
| Figuras                        | Modo de realce, para realces rápidos.                                                                                     |
| Bloco de Notas                 | Redimencionar o texto, com opção de Zoom.                                                                                 |
| Sumário                        | Imprimir as páginas.                                                                                                    |
| → Procurar                     | Visualizar citação. 🗲                                                                                                    |
|                                | Copiar a URL da página atual. 🗲                                                                                           |
|                                | Exibir ou ocultar as ferramentas. ←                                                                                       |
|                                | <ul> <li>Inserir o número da página desejada para acessar diretamente.</li> <li>Inserir um marcador na página.</li> </ul> |

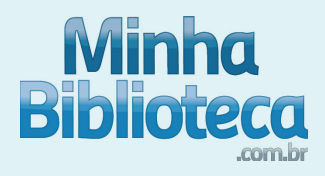

# Buscando termos dentro do livro

Utilizar o campo Procurar para localizar termos dentro do livro.
 Para cancelar, basta limpar o campo de procura clicando no X.

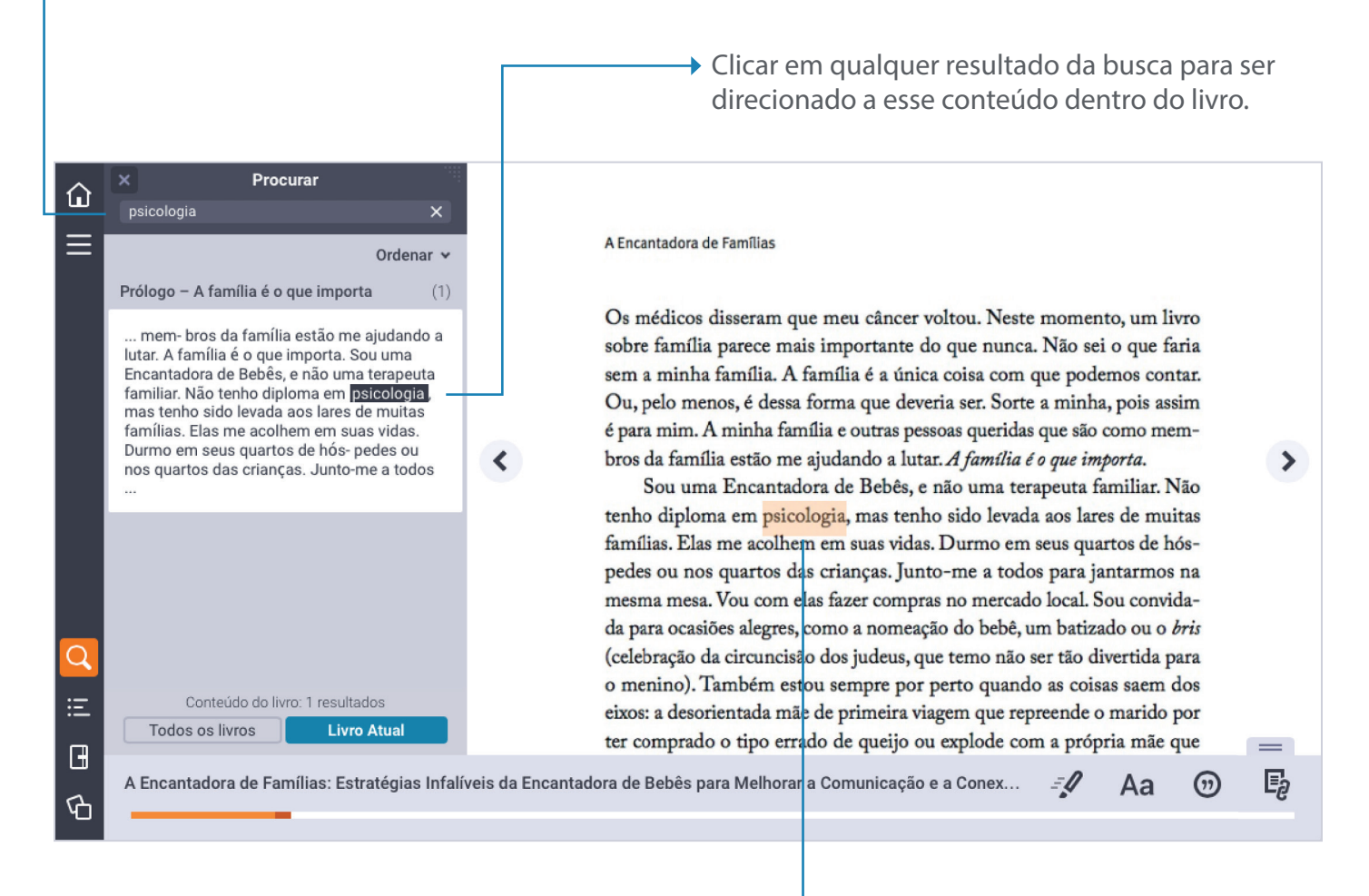

O termo procurado é exibido com realce. Para voltar ao normal, basta limpar o campo de pesquisa.

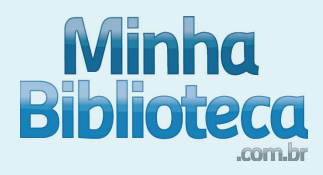

# Realces, criar anotações e copiar texto

Visualização da plataforma através das telas de compuradores sem touchscreen

1. Selecione o texto que você deseja copiar, anotar ou realçar.

2. Para criar um Realce, selecione a cor do marcador e clique em Adicionar Realce. Utilize as cores para organizar seus realces.

| <ul> <li></li></ul>                                                                                 |              |  |  |  |  |  |
|----------------------------------------------------------------------------------------------------|--------------|--|--|--|--|--|
| Como resultado da revolução provocada pela cultura de                                               | indicadores  |  |  |  |  |  |
| na gestão moderna, muitas organizações afogaram-se em                                               | numerosas    |  |  |  |  |  |
| medições de desempenho, mas eventualmente a fragueza do                                             | recurso de   |  |  |  |  |  |
| medição pode levar a administração da empresa a incorrer em                                         | n desvios na |  |  |  |  |  |
| avaliação e agir de modo impróprio.                                                                 |              |  |  |  |  |  |
| Ajudar a construir as estratégias organizacion<br>forma clara a totalidade do escopo de seus capita | ordar de     |  |  |  |  |  |
| bilidade de gestão e desenhar suas relações sem r Adicionar anotação                                | compro-      |  |  |  |  |  |
| misso de vincular atividades a resultados.                                                          |              |  |  |  |  |  |
| Formulada na linguagem de geração de valo Excluir realçe                                            | ompeti-      |  |  |  |  |  |
| tiva integra e representa as mais importantes medidas de d                                          | esempenho    |  |  |  |  |  |

3. Para incluir uma anotação com o seu realce, insira o texto no campo Adicionar anotação.

 Q
 Como resultado da revolução provocada pela cultura de indicadores na gestão moderna, muitas organizações afogaram-se em numerosas medições de desempenho, mas eventualmente a fraqueza do recurso de medição pode levar a administração da empresa a incorrer em desvios na avaliação e agir de modo impróp

 Ajudar a construir as estratég forma clara a totalidade do escop bilidade de gestão e desenhar sua misso de vincular atividades a res
 Importante.
 ordar de sponsa-compro 

 Importante.
 Importante.
 ordar de sponsa-compro 

 Importante.
 Salvar

4. Todos os realces e anotações serão guardados em seu Bloco de Notas. Clique em um realce para ser direcionado diretamente ao conteúdo dentro do livro. Você também pode copiar/colar para criar seu documento personalizado.

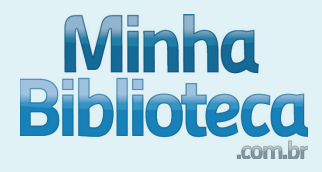

Visualização da plataforma através das telas com touchscreen, como celulares, tablets e alguns notebooks.

1. Selecione o texto que você deseja copiar, anotar ou realçar.

2. Clique sobre ícone da Paleta de Cores para exibir os seus Realces e selecione qual utilizar. Em seguida, clique no ícone 🖉.

| <b>Ġ</b><br>≡ |     | 108 A Advocacia e a Ordem dos Advogados do Brasil • Mamede                                                                                                    |                                                                      |                                                                   |                                               |        |   |
|---------------|-----|----------------------------------------------------------------------------------------------------|----------------------------------------------------------------------|-------------------------------------------------------------------|-----------------------------------------------|--------|---|
|               |     | seu constituinte empregador, quando o profissional já ajuizou direita<br>O conflito é evidente, afetando a independência e inviolabilidade d<br>na liberdade de defesa. Incorre nas mesmas infrações advogado qu<br>da hierarquia funcional, determinar a colega subordinado assumir o<br>quadro". <sup>12</sup> Esta última observação deve ser vista com cuidado, certo o<br>é disciplina em que a mudança de posição é fato corriqueiro, a atingir<br>os magistrados, no alto de sua imparcialidade; faz-se necessário, por<br>car se o transcurso do tempo não justifica uma alteração de posições<br>certo, afastaria o impedimento ético identificado. | os id<br>o ad<br>e, po<br>lefes<br>jue o<br>r até<br>tanto<br>S, o o | êntic<br>lvoga<br>or fo<br>a ne<br>Dire<br>mer<br>o, ve<br>jue, j | cos.<br>ado<br>rça<br>sse<br>eito<br>ANALISAR | DEPOIS |   |
| ш<br>Ф        | □ ^ | 108 A Advocacia e a Ordem dos Advogados do Brasil, 6ª edição                                                                                                    | =1                                                                   | Aa                                                                | ٥                                             | 9      | Ę |

3. Para incluir uma anotação com o seu realce, clique sobre o realce que acabou de fazer, em seguida clique no ícone 🚯 . A tela para Editar Nota será exibida. Digite o texto e clique em Salvar.

| Cancelar Adicionar anotação                                                                                                    | Salvar    |
|----------------------------------------------------------------------------------------------------|-----------|
| ANALISAR DEPOIS                                                                                                    | *         |
| seu constituinte empregador, quando o profissional já ajuizou direitos idénticos. O conflito é evidente, afetando a independência e inviolabilidade do advogado na liberdade de defesa. Incorre nas mesmas infra<br>advogado que, por força da hierarquia funcional, determinar a colega subordinado assumir defesa nesse quadro". 12 Esta última observação deve ser vista com cuidado, certo que o Direito é disciplina em que<br>mudança de posição é fato corriqueiro, a atingir até mesmo os magistrados, no alto de sua imparcialidade; faz-se | ções<br>a |
| Adicionar anotação                                                                                                    |           |
|                                                                                                    |           |
|                                                                                                    |           |
|                                                                                                    |           |

4. Todos os realces e anotações serão guardados em seu Bloco de Notas. Clique em um realce para ser direcionado diretamente ao conteúdo dentro do livro. Você também pode copiar/colar para criar seu documento personalizado.

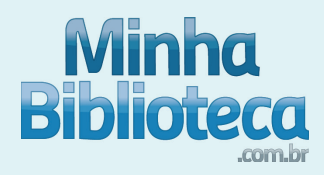

## Assinatura e compartilhamento

A plataforma da Minha Biblioteca permite que você transforme seus livros em uma experiência de aprendizagem social. Compartilhe seus realces com outros usuários e assine para visualizar o conteúdo compartilhado por outro usuário.

Você determina quais realces serão públicos ou visualizados apenas por "amigos" (grupo de estudo, por exemplo). É possível também classificar anotações como particular e apenas você poderá ter acesso.

1. Para compartilhar seus realces ou assinar o compartilhamento de alguém, ambos precisam ter acesso ao mesmo livro.

2. Para acessar as configurações clique no botão Menu no topo da página e em seguida clicar em Realçadores:

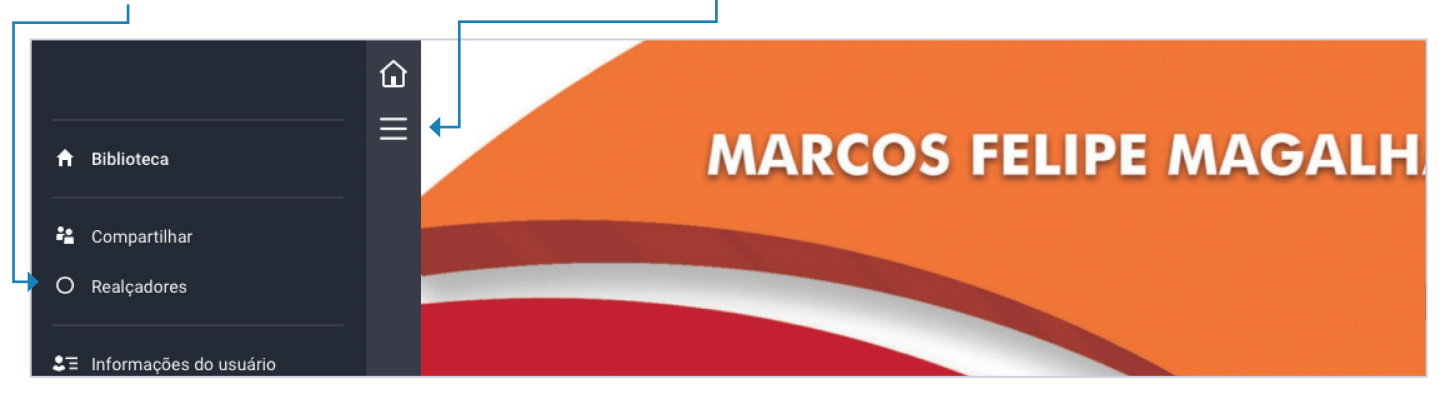

3. Selecione uma cor para o Realçador e selecione o nível de privacidade/compartilhamento. Realces criados como Públicos serão visíveis para todos que possuam acesso ao mesmo livro quando assinarem seus compartilhamentos. Quando criados para Somente Amigos, apenas usuários que estiverem em sua lista de amigos terão acesso. Os criados como Privados serão visualizados apenas por você.

| Criar | r Marcador           |                                                                                                    |
|-------|----------------------|----------------------------------------------------------------------------------------------------|
|       | Ϛ Exam               | Excluir                                                                                                |
| Exam  | n                    |                                                                                                    |
|       | A 🛨 😚                | Realçadores definidos como <b>Público</b> podem ser<br>vistos por qualquer pessoa que é assinante seu. |
| Pri   | ivado amigos Público | Cancelar Salvar                                                                                        |
|       | 🛨 Exam               | Excluir                                                                                                |
|       | Examinar             | Excluir                                                                                                |

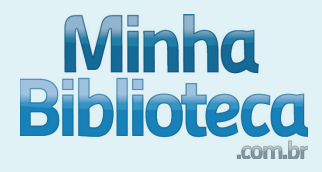

4. Para assinar e visualizar os realces de outros usuários, clique em Compartilhar.

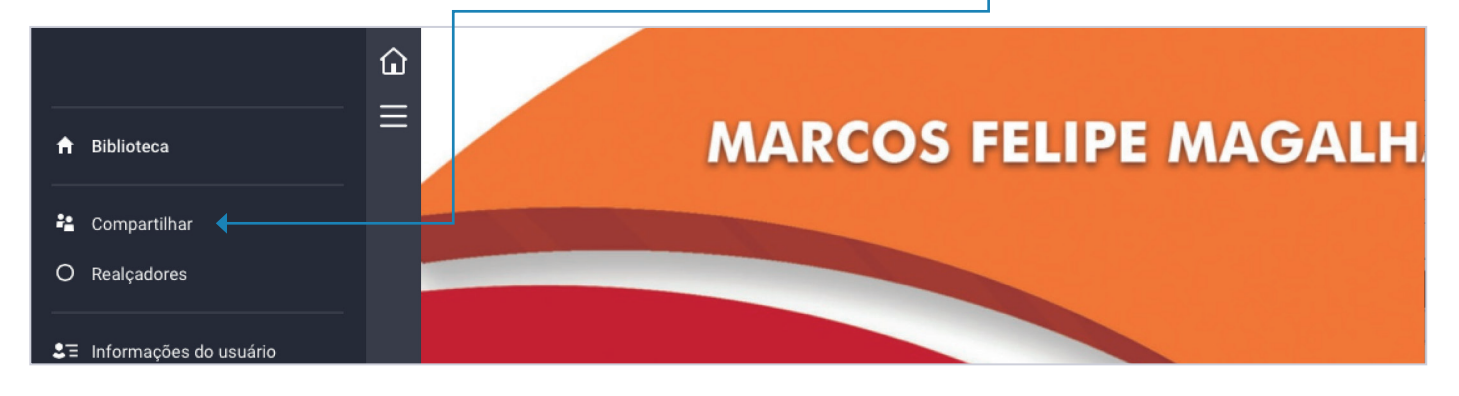

5. Clique em Adicionar assinatura e insira o e-mail do usuário que deseja compartilhar Realces com você. Certifique-se de que esteja inserindo o mesmo e-mail utilizado para criar a conta na plataforma da Minha Biblioteca.

| ASSINATURAS AMIGOS Registre-se como assinante de alguém para exibir seus realces compartilhados. Um realce compartilhado pode ser definido como Público ou Amigos Somente. |  |  |
|----------------------------------------------------------------------------------------------------|--|--|
| Adicionar assinatura                                                                                                    |  |  |
| Email<br>Cancelar Salvar                                                                                                    |  |  |

6. É possível identificar o e-mail do usuário clicando em Informações do usuário.

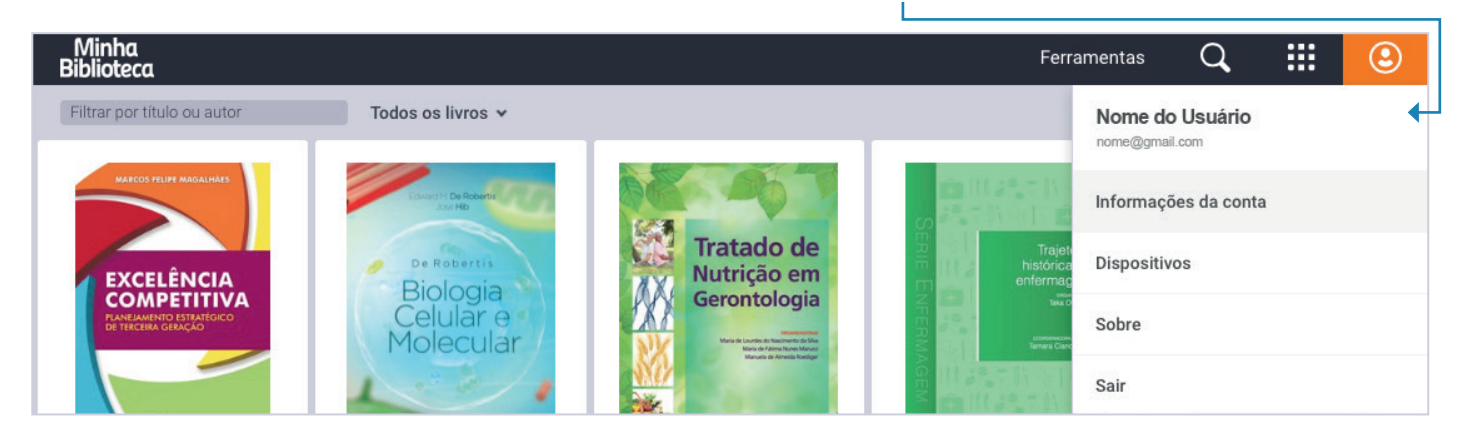

Dúvidas? Entre em contato com o nosso suporte: suporte@minhabiblioteca.com.br